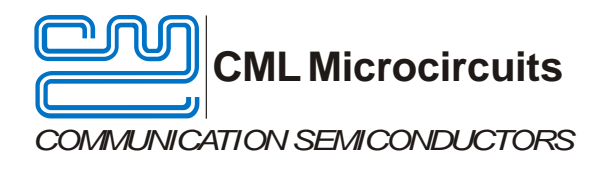

# Evaluation Board Quick Start

# PE0601-7261 FI-1.x

Publication: QS/PE0601-7261\_FI-1.x/2 May 2016

## 1 Contents

| 1 | Con   | tents                              | .2 |
|---|-------|------------------------------------|----|
| 2 | Intro | duction                            | .2 |
| 3 | Histo | סרץ                                | .2 |
| 4 | Prep  | paration for Operation             | .3 |
|   | 4.1   | Download of Documents and Software | .3 |
|   | 4.2   | PE0003 Installation                | .3 |
|   | 4.3   | Hardware Connections               | .3 |
|   | 4.4   | EC0003 Graphical User Interface    | .4 |
| 5 | G.72  | 29A Encoder Test                   | .6 |
| 6 | G.72  | 29A Decoder Test                   | .8 |
| 7 | Help  | ful Hints                          | .9 |

## 2 Introduction

This quick start guide will help you get started with your CMX7261 FI-1.x evaluation. The respective datasheets and user manuals provide full details on the boards, but this guide consolidates information from multiple sources to accelerate your testing.

This guide walks the user through the following steps:

- Downloading necessary files
- Connecting the PE0601-7261 and PE0003
- Installing PE0003 USB driver
- Using EC0003 graphical user interface to:
  - Apply PC sound card output to CMX7261 for G.729A encoding
  - Save encoded data to file on PC
  - Retrieve encoded data and write to CMX7261 for G.729A decoding
  - Apply decoded audio to attached speakers

### 3 History

| Version | Changes                                         | Date          |
|---------|-------------------------------------------------|---------------|
| 1       | Initial release                                 | February 2016 |
| 2       | Added guidance on power supply current limiting | May 2016      |

## 4 **Preparation for Operation**

#### 4.1 Download of Documents and Software

Please visit the CML website (www.cmlmicro.com) and download the following files:

- PE0601-7261 User Manual
- PE0601-7261 Schematic
- PE0003 User Manual
- PE0003 Driver
- EC0003 Graphical User Interface
- PR7261 Project Package
- PR7261 Software Reference

Please visit the CML Technical Portal (CMX7261 link) to download:

- CMX7261 Datasheet/User Manual
- CMX7261 FI-1.x

#### 4.2 PE0003 Installation

- Connect PE0003 "C-BUS1" port to PE0601-7261 J10 "PE0003 C-BUS" header.
- Connect +5V to PE0003 J11.
  - PE0003 right-angle connector J4 provides +5V to PE0601-7261.
  - Set the power supply current limit to at least 800mA.
- Connect PE0003 to your PC with a USB cable.
  - The PC will ask for a USB driver the first time a PE0003 is connected. When prompted, load the USB driver from the unzipped PE0003 Driver package.
  - Your PC may attempt to use "Windows Update" to find the PE0003 USB driver. Cancel the "Windows Update" search. On your PC click "Start" button, right click on "Computer" and select "Properties". Select "Device Manager". Right click "PE0003 Evaluation Kit" and choose "Update driver software". Choose "Browse my computer" and locate the PE0003 driver you downloaded earlier. Click "Install anyway" if you get a driver warning message.

#### 4.3 Hardware Connections

- Connect PC sound card output to PE0601-7261 "IP1" 3.5mm jack (J1).
- Connect powered speakers to PE0601-7261 "SPKR2" 3.5mm jack (J4).

The test setup should look like that shown in Figure 1.

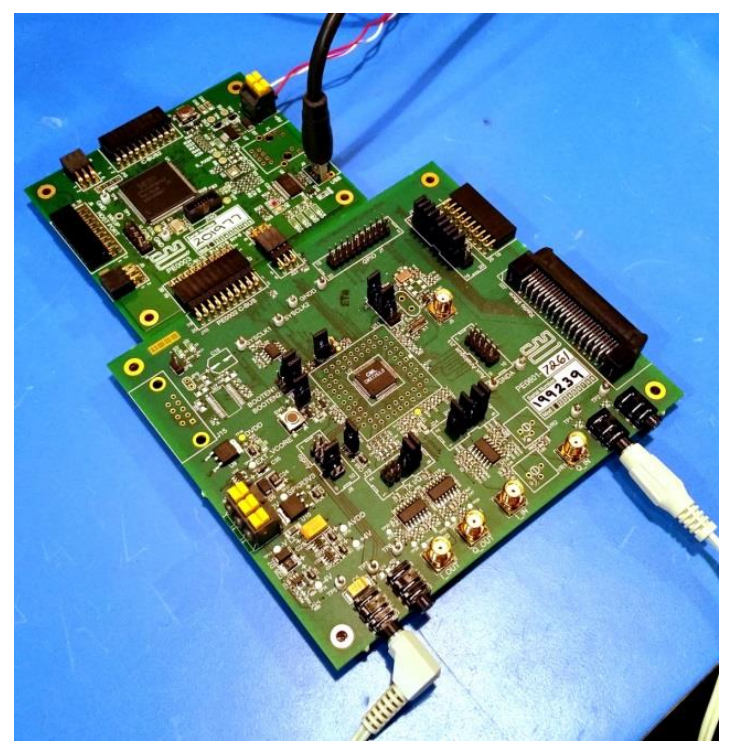

Figure 1: CMX7261 Evaluation Setup

#### 4.4 EC0003 Graphical User Interface

Unzip the PR7261 package and copy the CMX7261 FI to the same folder as PR7261 contents; this will aid program usability in subsequent steps. The following image illustrates a typical setup:

| VICK START FILES                | PE060: | 1-7261 ▶ FI1 ▶ PR | 7261F11_v1 ►       | ✓ Search PR720            | 51F/1_v1 | \$ |
|---------------------------------|--------|-------------------|--------------------|---------------------------|----------|----|
| Organize 👻 Include in library 👻 | Share  | with 🔻 🛛 Burn     | New folder         |                           |          | ?  |
|                                 | ^      | Name              | Date modified      | Туре                      | Size     |    |
| 🧮 Desktop                       |        | 퉬 PR7261_FI1      | 1/15/2016 1:50 PM  | File folder               |          |    |
| Cibraries                       |        | 🛃 7261-1.3.0.1.h  | 10/25/2013 5:22 PM | C Header File             | 339 KB   |    |
| Ron Hunter                      | E      | EC0003.exe        | 12/10/2015 4:26 PM | Application               | 442 KB   |    |
| Computer                        |        | PR7261.bin        | 1/15/2016 2:24 PM  | UltraEdit Document (.bin) | 26 KB    |    |
| DΔΤΔΡΔΡΤ1 (D·)                  |        |                   |                    |                           |          |    |
| DVD RW Drive (E:)               |        |                   |                    |                           |          |    |
| Videos (\\STORMWIND) (Y;)       |        |                   |                    |                           |          |    |
| ₩ Hyperstone (\\TIGGER) (Z:)    |        |                   |                    |                           |          |    |
| Mv Web Sites on MSN             | Ψ.     |                   |                    |                           |          |    |
| 4 items                         |        |                   |                    |                           |          |    |

Figure 2: PR7261 Folder Structure

Folder contents include:

- PR7261\_FI1 folder contains the C source and header files needed to build a project in LPCXpresso, a free open-source integrated development environment for LPC microcontrollers (produced by NXP Semiconductors).
  - Modification of the C source/header files can be performed to create customized tests. Please contact CML Technical Support for more information.
- 7261-1.x.x.x.h is the Function Image<sup>™</sup> file downloaded from the CML Technical Portal.
- EC0003.exe is the graphical user interface that will be used in this document.
- PR7261.bin is the binary file that will be loaded into the EC0003 GUI. This file was previously created by compiling the project files in "PR7261\_FI1" folder.

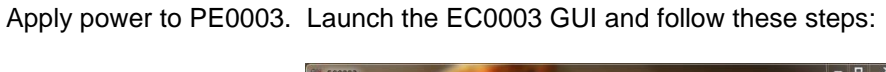

| Tools Help                                                                                     |                    | Que anno 1997 de la constitución de la constitución de la constitución de la constitución de la constitución de |
|------------------------------------------------------------------------------------------------|--------------------|----------------------------------------------------------------------------------------------------|
| lename                                                                                         | Browse Detect Char | nges 🔲 Timestamp 🛛 Reset                                                                                        |
|                                                                                                | 1                  |                                                                                                    |
|                                                                                                |                    |                                                                                                    |
| Sten 1. (                                                                                      | Click "Brow        | se"                                                                                                    |
| otep i. v                                                                                      | SHOK DION          | 36                                                                                                    |
| We Colour Man Ele                                                                              |                    | ×                                                                                                    |
| Select bin file                                                                                | 87261FIL v1 • • •  | Search PR7261FIL v1 Q                                                                                           |
| Organize View folder                                                                           |                    |                                                                                                    |
| ⊳ 🍌 EV9930                                                                                     | * Name             | Date modified                                                                                                   |
| EV9942                                                                                         | 🕌 PR7261_FI1       | 1/15/2016 1:50 PM                                                                                               |
| PE0302-865A PE0402-724x Appleque EI                                                            | PR7261.bin         | 1/15/2016 2:24 PM                                                                                               |
| PE0403-734x EV9942E                                                                            |                    |                                                                                                    |
| A PE0601-7261                                                                                  |                    |                                                                                                    |
| 4 🎉 FI1                                                                                        |                    |                                                                                                    |
| ▷ ] PR7261F11_v1                                                                               |                    |                                                                                                    |
|                                                                                                |                    |                                                                                                    |
| 🏭 Images                                                                                       | ten Z: Sele        |                                                                                                    |
| 1 mages                                                                                        | tep 2: Sele        | CL                                                                                                    |
| Images     7261-1.3.0.1.zip     PE0003Driver311.zip                                            | DD7264 his         | CL                                                                                                    |
| images<br>7261-1.3.0.1.zip<br>▶                                                                | PR7261.bir         |                                                                                                    |
|                                                                                                | PR7261.bir         | Bin Files (".bin)                                                                                               |
| i Images<br>i 7261-1.3.0.1.zip<br>▷ i PC003Drivet311.zip<br>▷ i PR7261FII_v1.zip<br>File name: | PR7261.bir         | Bin Files (*.bin)                                                                                               |

Figure 3: Location of PR7261.bin File

A dialog box appears that asks for a Function Image. Follow these steps:

| ie (DOIS    | neip                                                                                                    |                               |                          |
|-------------|----------------------------------------------------------------------------------------------------|-------------------------------|--------------------------|
| in filename | C:\Users\rhunter\Desktop\Apps Eng\/                                                                                                    | QUIK Browse 💋 🗹 Detect Change | es 🕅 Timestamp 🛛 Reset 🔰 |
| oad FI      | Step 3: Clic                                                                                                    | k "Browser"                   | 2                        |
|             | Function Image                                                                                                    |                               | Browser                  |
|             |                                                                                                    |                               |                          |
| Select      | function image file                                                                                                    | Load Cancel                   | Search PR7261FIL v1      |
| Organi      | ze 🔻 New folder                                                                                                    | 171                           |                          |
|             | CMX7261                                                                                                    | ^ Name                        | Date modified            |
|             | DanielGonzalez_7261_C                                                                                                    | 007361 61                     | 1/15/2016 1/50 044       |
|             | EV9930 OS stuff                                                                                                    | 7001 1 201 5                  | 10/25/2013 5-22 PM       |
|             |                                                                                                    | - //DI-1-3-0-1-D              |                          |
|             | Function Images                                                                                                    | 201-13.0.1.N                  |                          |
|             | Function Images<br>IQ data to wav 3 installer                                                                                                    | 1201-13.02.In                 |                          |
|             | Function Images<br>IQ data to wav 3 installer<br>LPCXpresso                                                                                       |                               |                          |
|             | Function Images<br>IQ data to wav 3 installer<br>LPCXpresso<br>Master Audio files                                                                 |                               |                          |
|             | Function Images<br>IQ data to wav 3 installer<br>LPCXpresso<br>Master Audio files<br>Misc<br>pscono                                               |                               | _                        |
|             | Function Images<br>IQ data to wav 3 installer<br>LPCXpresso<br>Master Audio files<br>Misc<br>PE0002<br>PF0003                                     | Step 4: Select                | FI                       |
|             | Function Images<br>IQ data to wav 3 installer<br>LPCXpresso<br>Master Audio files<br>Misc<br>PE0002<br>PE0003<br>QUICK START FILES                | Step 4: Select                | FI                       |
|             | Function Images<br>IQ data to wav 3 installer<br>UPCXpresso<br>Master Audio files<br>Misc<br>PE0002<br>PE0003<br>QUICK START FILES<br>Refleceiver | Step 4: Select                | FI                       |
|             | Function Images IQ data to way 3 installer IPCXpresso Master Audio files Misc PE0002 PE0002 QUICK START FILES RefReceiver File name File name     | Step 4: Select                | FI                       |

Figure 4: FI Load Procedure

After the FI has been loaded into CMX7261, the GUI will look like this:

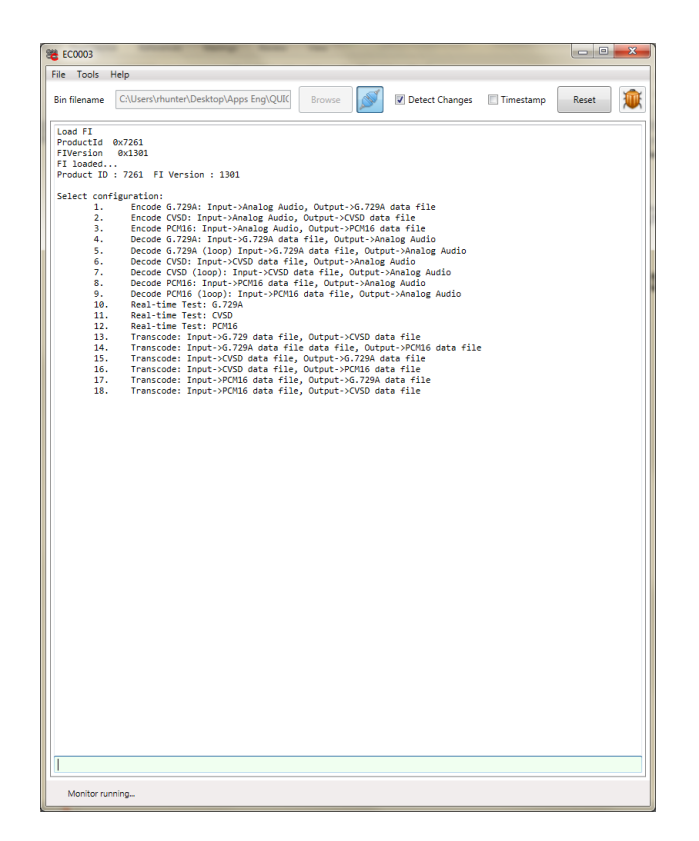

Figure 5: EC0003 GUI after FI Load

## 5 G.729A Encoder Test

Test 1, "Encode G.729A..." results in the following operation:

- The audio input is routed from IP1 to CMX7261 ANAIN2 single-ended input.
- CMX7261 encodes the audio and makes the data available via C-BUS.
- PE0003 reads out the encoded data and writes the data to a file on the PC.

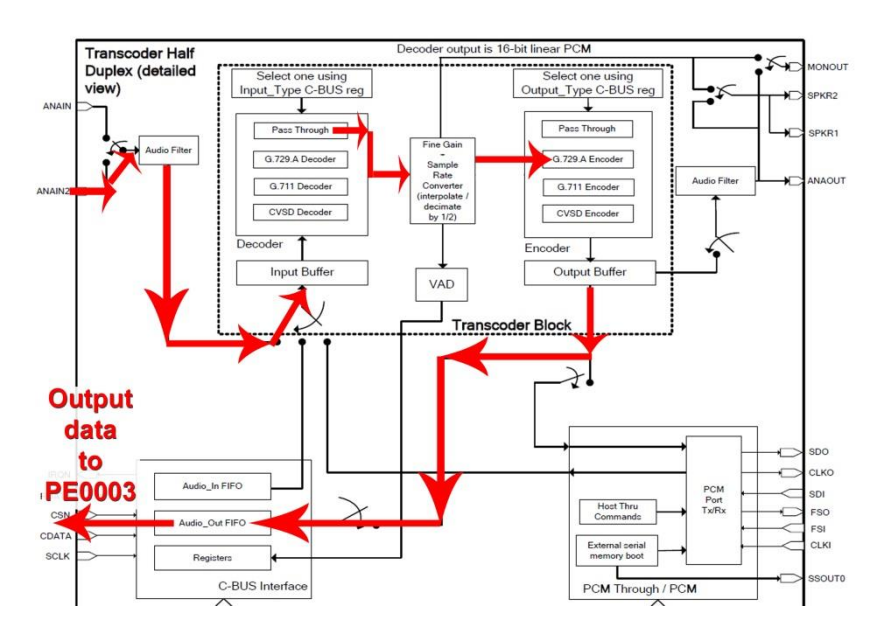

Figure 6: Test 1 Signal Flow Path

Play an audio file on the PC ("loop play" is helpful). Use an oscilloscope to monitor CMX7261 input amplitude. The following figure shows an easily accessible point on PE0601-7261 that corresponds to CMX7261 ANAIN2FB (feedback pin of single-ended input amplifier):

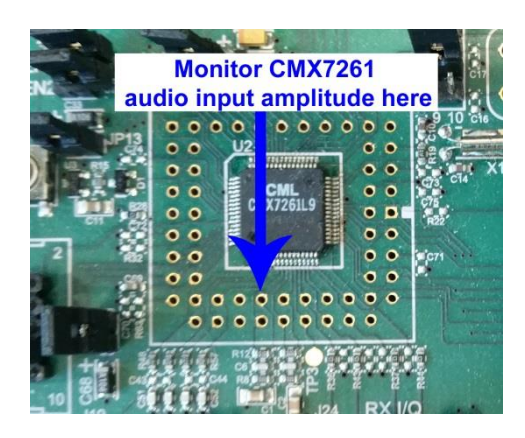

Figure 7: CMX7261 Audio Input Monitoring Point

Adjust PC speaker amplitude to obtain the desired audio input amplitude. <u>The audio amplitude at</u> this point should not exceed 20%-80% AVDD, peak-to-peak.

Once the CMX7261 audio input amplitude is appropriate, enter "1" (without quotation marks) in the entry field at the bottom of the GUI to start Test 1. When prompted, name the encoder output data with a .dat file extension.

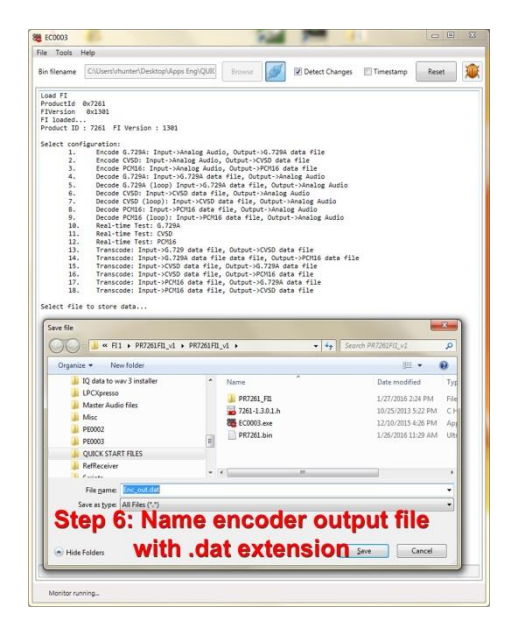

Figure 8: Creation of Encoder Output Data File

At the completion of the test, click "Reset" in upper right corner of GUI and reload the FI.

## 6 G.729A Decoder Test

Test 4, "Decode G.729A..." results in the following operation:

- G.729A encoded data file is read from PC and written to CMX7261 via C-BUS.
- CMX7261 decodes the G.729A data and supplies audio to external speakers.

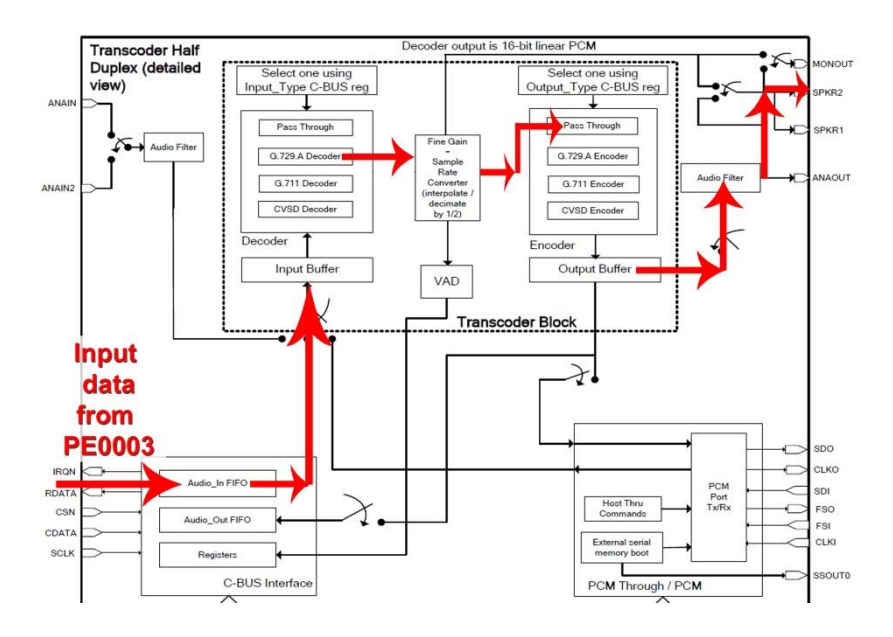

Figure 9: Test 4 Signal Flow Path

Enter "4" (without quotation marks) in the entry field at the bottom of the GUI to start Test 4. When prompted, locate the encoder output data file you created earlier:

| le Tools    | нер                                                                                                    |                                                                                                    |                                                                                                    |                                                                                                    |                                                                                                    |
|-------------|----------------------------------------------------------------------------------------------------|----------------------------------------------------------------------------------------------------|----------------------------------------------------------------------------------------------------|----------------------------------------------------------------------------------------------------|----------------------------------------------------------------------------------------------------|
| in filename | C1Users\rhunter\Desktop\Apps Eng\QUIC                                                                                                    | Browse                                                                                                    | Detect Change                                                                                                    | s 🔄 Timestamp                                                                                                    | Reset                                                                                                    |
| Load FI     |                                                                                                    |                                                                                                    |                                                                                                    |                                                                                                    |                                                                                                    |
| ProductId   | 0x7261                                                                                                    |                                                                                                    |                                                                                                    |                                                                                                    |                                                                                                    |
| IVersion    | 0x1301                                                                                                    |                                                                                                    |                                                                                                    |                                                                                                    |                                                                                                    |
| Product ID  | : 7261 FI Version : 1301                                                                                                    |                                                                                                    |                                                                                                    |                                                                                                    |                                                                                                    |
| Select con  | figuration:                                                                                                    |                                                                                                    |                                                                                                    |                                                                                                    |                                                                                                    |
| 1.          | Encode G.729A: Input->Analog Audio,                                                                                                    | , Output->0.729A                                                                                                    | data file                                                                                                    |                                                                                                    |                                                                                                    |
| 2.          | Encode CVSD: Input->Analog Audio, C                                                                                                    | Sutput->CV50 data                                                                                                    | a file                                                                                                    |                                                                                                    |                                                                                                    |
| 2.          | Decode 6 7393: Input->Analog Audio,                                                                                                    | Cutput->PCH16 da                                                                                                    | alor Audio                                                                                                    |                                                                                                    |                                                                                                    |
| 5.          | Decode 6.729A (loop) Input->6.729A                                                                                                    | data file. Outou                                                                                                    | ut->Analog Audio                                                                                                    |                                                                                                    |                                                                                                    |
| 6.          | Decode CVSD: Input->CVSD data file,                                                                                                    | Output->Analog                                                                                                    | Audio                                                                                                    |                                                                                                    |                                                                                                    |
| 7.          | Decode CVSD (loop): Input->CVSD dat                                                                                                    | ta file, Output-1                                                                                                    | Analog Audio                                                                                                    |                                                                                                    |                                                                                                    |
| 8.          | Decode PCM16: Input->PCM16 data fil                                                                                                    | le, Output->Analo                                                                                                    | og Audio                                                                                                    |                                                                                                    |                                                                                                    |
| 9.          | Decode PCM16 (100p): Input->PCM16 c                                                                                                    | sata file, Output                                                                                                    | t->Analog Audio                                                                                                    |                                                                                                    |                                                                                                    |
| 11.         | Real-time Test: CVSD                                                                                                    |                                                                                                    |                                                                                                    |                                                                                                    |                                                                                                    |
| 12.         | Real-time Test: PCM16                                                                                                    |                                                                                                    |                                                                                                    |                                                                                                    |                                                                                                    |
| 13.         | Transcode: Input->6.729 data file,                                                                                                    | Output->CVSD dat                                                                                                    | ta file                                                                                                    |                                                                                                    |                                                                                                    |
| 14.         | Transcode: Input->6.729A data file                                                                                                    | data file, Outpu                                                                                                    | ut->PCH16 data f:                                                                                                    | lle                                                                                                    |                                                                                                    |
| 15.         | Transcode: Input->CVSD data file, C                                                                                                    | Sutput-30.729A da                                                                                                    | ata file                                                                                                    |                                                                                                    |                                                                                                    |
| 17          | Transcode: Input->PCM16 data file.                                                                                                    | Output=>6.7294 (                                                                                                    | data file                                                                                                    |                                                                                                    |                                                                                                    |
| 18          |                                                                                                    |                                                                                                    |                                                                                                    |                                                                                                    |                                                                                                    |
| Select fil  | Transcode: Input->PONG data file,<br>e to load data from                                                                                                    | Output->CVSD dat                                                                                                    | ta file                                                                                                    |                                                                                                    | X                                                                                                    |
| Open file   | Transcode: Imput->PCH10 data file,<br>e to load data from                                                                                                    | Dutput->CV3D dat                                                                                                    | • 49 3                                                                                                    | iearch PR7261Fi1_v1                                                                                                    | <mark>ککھ</mark><br>ام                                                                                                    |
| Open file   | <pre>tremscode: Imput-&gt;POID6 data file,<br/>e to load data from</pre>                                                                                                    | Output->CVSD dat                                                                                                    | • 49 5                                                                                                    | iearch PR7261Fr1_v1                                                                                                    | P                                                                                                    |
| Select fil  | Transcode: Imput-VPCHG data file,<br>e to load data from<br>e to load data from<br>e to load data from<br>e to load data from<br>e to load data from                                                                                                    | 1 + Name                                                                                                    | •   69    5                                                                                                    | iearch PR7261FiL_v1<br>J≣ ♥<br>Date                                                                                                    | P<br>P<br>modified                                                                                                    |
| Select fil  | rranscode: Input->VCHG data file,<br>e to load data from                                                                                                    | 1 + Name                                                                                                    | •   69   3                                                                                                    | iearch PR7261Fr1_v1<br>JEE •<br>Date                                                                                                    | ی<br>م<br>modified                                                                                                    |
| Open file   | Transcole: Input-MOUD data file,<br>e to load data from                                                                                                    | A Name                                                                                                    | • 69 5                                                                                                    | iearch PR7261FiQ_v1<br>JII •<br>Date<br>1/27/                                                                                                    | P<br>modified<br>2016 2:24 PM                                                                                                    |
| Open file   | Transcole: Input-MOID data file,<br>e to load data from                                                                                                    | 1 • Name                                                                                                    | •   69    5                                                                                                    | iearch PR7261FI3_v1<br>JIII +<br>Date<br>1/27/<br>10/21                                                                                                    | P<br>modified<br>2016 2:24 PM<br>V/2013 5:22 PM                                                                                                    |
| Open file   | Transcole: Input-MOIG data file,<br>e to load data from                                                                                                    | 0utput->CVSD dat<br>Name<br>↓ PR7261_F<br>↓ 7261_13<br>₩ FC2003.e                                                                                                    | •   69   5                                                                                                    | iearch PR7261FIQ_v1<br>))⊟ ▼<br>Date<br>1/27,<br>10/21<br>22/4                                                                                                    | P<br>modified<br>2016 2:24 PM<br>5:2215 4:26 PM                                                                                                    |
| Open file   | Transcost : Dopt-WOIDS data file,<br>to load data fran<br>(                                                                                                    | A Name<br>PR7261_F<br>7261-1.33<br>E CO03.64                                                                                                    | • 69 3                                                                                                    | iearch PR7261FI1_v1<br>III ▼<br>Date<br>1/27/<br>10/2<br>12/24                                                                                                    | P<br>modified<br>2016 2:24 PM<br>(2015 5:22 PM)<br>(2015 5:22 PM)<br>(2015 5:26 PM)<br>(2015 7:20 PM)                                                                                                    |
| Open file   | Transcolar Japon-Wolld and File,<br>e to Jaad delf Fran                                                                                                    | 1 ►<br>Name<br>PR7261_F<br>7261-133<br>8 EC003.e                                                                                                    | • 49 5                                                                                                    | iearch PR7263Fr2,v1<br>III •<br>Date<br>1/27,<br>10/2<br>12/14<br>1/27,<br>1/27,<br>1/27                                                                                                    | P<br>modified<br>2016 2:24 PM<br>5/2013 5:22 PM<br>7/2015 4:26 PM<br>2016 2:30 PM                                                                                                    |
| Select fil  | Transcolari         Space-SPCB0 and a fish, respectively, respectively, respective                                                                                                    | Name<br>PR7261_F<br>2 0000<br>PR7261_F<br>PR7261_F<br>PR7261_F                                                                                                    | • fy [ ]                                                                                                    | iearch PR7261FIL_v1<br>∬E ♥<br>Date<br>1/27,<br>10/2<br>12/10<br>1/26,                                                                                                    | P<br>modified<br>2016 2:24 PM<br>3/2015 4:26 PM<br>2016 2:50 PM<br>2016 11:29 AM                                                                                                    |
| Select fil  | Transcolett Jopen-Srotte et al.<br>to Land et al.<br>et al. Land France.<br>et al. Land France.<br>et al. Land France.<br>et al. Land France.<br>CARDBAL<br>Developmente.<br>2014 C.<br>CARDBAL<br>Developmente.<br>2014 C.<br>2014 C.<br>20 | Name     PR7261,F     PR7261,B     PR7261,B                                                                                                    | • 69 5                                                                                                    | iearch PR7262/FI2_v/<br>III ▼<br>Date<br>1/27,<br>12/14<br>1/26                                                                                                    | P<br>modified<br>2016 2:24 PM<br>3/2013 5:22 PM<br>3/2015 4:26 PM<br>2016 2:50 PM<br>2016 11:29 AM                                                                                                    |
| Open file   | Transcelli - Bydr-HOLB and Filly,<br>to I and other from<br><b>1</b> • FILL • PO220172,41 • PO220172,10<br><b>1</b> • FILL • PO220172,41 • PO220172,10<br><b>1</b> • PO220172,141 • PO220172,10<br><b>1</b> • PO220172,141 • PO220172,10<br><b>1</b> • PO220172,141 • PO220172,10<br><b>1</b> • PO220172,141 • PO220172,10<br><b>1</b> • PO220172,141 • PO220172,10<br><b>1</b> • PO220172,141 • PO220172,10<br><b>1</b> • PO220172,141 • PO220172,141 • PO220172,10<br><b>1</b> • PO220172,141 • PO220172,141 • PO220172,10<br><b>1</b> • PO220172,141 • PO220172,141 • PO220172,10<br><b>1</b> • PO220172,141 • PO220172,141 • PO220172,10<br><b>1</b> • PO220172,141 • PO220172,141 • PO220172,10<br><b>1</b> • PO220172,141 • PO220172,141                                                                                                    | Name<br>PR7261_F<br>7261-033<br>Enc_outor<br>PR7261_b                                                                                                    | • 69 3                                                                                                    | Eestch PR7261FII_v1<br>↓= ▼<br>Date<br>1/27,<br>1022<br>12/24<br>1/27,<br>1/25,                                                                                                    | P<br>modified<br>2016 2:24 PM<br>3/2015 4:26 PM<br>2016 2:50 PM<br>2016 11:29 AM                                                                                                    |
| Open file   | Transcelett : Spote-SPCBit and File,<br>to E lad offer from<br>() = RT1 - RPZBIFIL, 4 - PPZBIFIL,<br>cx * New York<br>Devision-state, 238, C<br>PDSD0 05 nml<br>Function Images<br>LPCOperso<br>Matter Audo Nes<br>Mater Audo Nes<br>Mater Audo Nes<br>Mater Audo Nes                                                                                                    | Name     PR7261_F     PR7261_S     EC003.e     PR7261_B                                                                                                    | • 49 5                                                                                                    | learch PR7262/r12,v1<br>IE ▼<br>Date<br>1/277<br>10/2<br>12/14<br>14/25                                                                                                    | P<br>modified<br>2016 2:34 PM<br>V2013 4:25 PM<br>2016 2:30 PM<br>2016 11:29 AM                                                                                                    |
| Open file   | Transcellar Jopen-Srotta ante file,<br>te la lad dette fran<br>te la lad dette fran<br>te val te lad dette fran<br>te val te beneficiente file<br>te val te beneficiente file<br>te val te beneficiente file<br>te val te beneficiente file<br>te dette te val te te beneficiente<br>te dette te val te te beneficiente<br>te dette te beneficiente<br>te dette te dette te beneficiente<br>te dette te dette te beneficiente<br>te dette te dette te beneficiente<br>te dette te dette t                                                                                                    | Name     P97261,F     P7261,b     P97261,b                                                                                                    | • 69 5                                                                                                    | earch PR7261FIL_v1<br>∬Ξ ♥<br>Date<br>1/27<br>10/2<br>12/4<br>1/26                                                                                                    | Contract of the second second    |
| Open file   | Transcelli Ispace-MCB and File,<br>to lad dette fran<br>(**********************************                                                                                                    | Name     PR7261_5     PR7261_5      PR7261_5                                                                                                    | د جاء<br>ب<br>تل<br>م<br>م<br>م<br>م<br>م<br>م<br>م<br>م<br>م<br>م<br>م<br>م<br>م<br>م<br>م<br>م<br>م<br>م                                     | iearch PR7262/R1_v1<br>III ↓<br>Date<br>1/27,<br>10/2<br>12/k<br>1/27,<br>1/26                                                                                                    | 2016 11:29 AM                                                                                                    |
| Select fil  | Transcellar Jopen-Wolld arts File,<br>to Laid detti fran<br>to Laid detti fran<br>to the New Yolder<br>CAOSII<br>Devidements Jolic<br>Devidements Jolic<br>Devidements Jolic<br>Devidements Jolic<br>Di Getti new Jonate<br>UG deti new Jonate<br>UG deti new Jonate<br>UG deti new Jonate<br>UG Getti new Jonate<br>UG Getti new Jonate<br>UG Getti new Jonate<br>Piccoperio<br>Queet Stati Files<br>Refereiver                                                                                                    | A Marme<br>PR7261_F<br>PR7261_F<br>PR7261_F<br>Enc_put.                                                                                                    | • [69] [2                                                                                                    | Earch PR7261F1_v1<br>≣■ •<br>Dete<br>1/27,<br>10/25<br>12/24<br>1/27,<br>1/25,                                                                                                    | 2016 2:34 PM<br>V2015 4:22 PM<br>V2015 4:22 PM<br>V2015 4:23 PM<br>V2016 11:29 AM                                                                                                    |
| Select fil  | Transcelli Ispaci Holla Har fait, e<br>to lasd test for form<br>to a lasd test for form<br>test is a last test for form<br>test is a last test form<br>test is a last test form<br>test is                                                                                                    | A > Name<br>PR7261, F<br>PR7261, B<br>PR7261, B<br>PR7261, B<br>PR7261, B<br>PR7261, B                                                                                                    | •   fg   [ 2<br>•   fg   [ 2<br>72<br>73<br>64<br>64<br>64<br>64<br>74<br>75<br>76<br>77<br>78<br>78<br>78<br>78<br>78<br>78<br>78<br>78<br>78 | earch PR2203/FI_v1<br>JEE •<br>Date<br>1/27,<br>1/27,<br>1/28,<br>1/27,<br>1/28,<br>1/29,<br>1/26,                                                                                                    | P<br>modified<br>2016 2:24 PM<br>X/2015 4:25 PM<br>7016 2:30 PM<br>2016 11:29 AM                                                                                                    |
| Select fil  | Transcelli - Byda-Holla Har Fall, F<br>to Isad deth fran<br>(**********************************                                                                                                    | Nume     Nume     PR236,F     C0003.e     PR236,F     PR236,F | The state                                                                                                    | Earch PR726U71; v1<br>Date<br>1/27,<br>1/27,<br>1/26,<br>1/27,<br>1/26,<br>1/26,<br>1/26,<br>1/27,<br>1/26,<br>1/27,<br>1/26,<br>1/27,<br>1/26,<br>1/27,<br>1/26,<br>1/27,<br>1/26,<br>1/27,<br>1/26,<br>1/27,<br>1/27,<br>1/26,<br>1/27,<br>1/27,<br>1/26,<br>1/27,<br>1/26,<br>1/27,<br>1/26,<br>1/26                                                                                                    | P<br>modified<br>2016 2:24 PM<br>A/2015 4:28 PM<br>A/2015 4:28 PM<br>2016 11:29 AM                                                                                                    |
| Select fill | Transcolar: Jopics Srotte attain, et al. Jag.<br>et al. Jaad Star France.<br>et al. Jaad Star France.<br>et al. Jaad Star France.<br>et al. Jaad Star Jag.<br>Developmente, 2011, C.<br>Developmente, 2011, C.<br>Developmente, 2011, C.<br>Developmente, 2011, C.<br>Developmente, 2011, C.<br>Jaad Star Jaad Star Jaad Star<br>Jack Star Jaad Star<br>Jack Star Jack Star<br>Star Star Jack Star<br>Star Star Jack Star<br>Star Star Star Star<br>Star Star Star Star<br>Star Star Star Star<br>Star Star Star Star<br>Star Star Star Star<br>Star Star Star Star<br>Star Star Star Star<br>Star Star Star Star<br>Star Star Star Star<br>Star Star Star Star Star<br>Star Star Star Star<br>Star Star Star Star Star<br>Star Star Star Star Star<br>Star Star Star Star Star<br>Star Star Star Star Star<br>Star Star Star Star Star<br>Star Star Star Star Star<br>Star Star Star Star Star<br>Star Star Star Star Star<br>Star Star Star Star Star<br>Star Star Star Star Star<br>Star Star Star Star Star Star<br>Star Star Star Star Star Star<br>Star Star Star Star Star Star<br>Star Star Star Star Star Star<br>Star Star Star Star<br>Star Star Star Star Star Star<br>Star Star Star Star Star Star<br>Star Star Star Star Star Star<br>Star Star Star Star Star Star Star<br>Star Star Star Star Star Star Star<br>Star Star Star Star Star Star Star<br>Star Star Star Star Star Star Star Star                                                                                                    | Name     PR7261,F     PR7261,F     PR72 | ta file                                                                                                    | iesch PR726171, y1<br>Date<br>1/77,<br>1022<br>1/24,<br>1/24,<br>1/24,<br>1/26,<br>1/26,<br>1 | P<br>Total State State Sta |

#### Figure 10: Selecting Input File for Decoder Test

Once the decoder input file has been selected, audio will be heard from the speakers. The initial CMX7261 test is complete, and the user is encouraged to experiment with the other tests shown in the EC0003 GUI.

# 7 Helpful Hints

Detailed PE0003 driver installation information can be found in the PE0003 User Manual. For Win7 and Win8 driver signing issues see the FAQ tab on the CML website's PE0003 Product page.

Ensure that current limit is set as recommended. The PE0003 current varies significantly between start-up and operating. If the GUI stops running a binary but shows the PE0003 as detected then it is likely a current limit has caused the PE0003 to reset. Current surges when operating may also cause a power supply to limit and reset the PE0003.

Please contact CML Technical Support if you have any questions or require further assistance.

CML does not assume any responsibility for the use of any algorithms, methods or circuitry described. No IPR or circuit patent licenses are implied. CML reserves the right at any time without notice to change the said algorithms, methods and circuitry and this product specification. CML has a policy of testing every product shipped using calibrated test equipment to ensure compliance with this product specification. Specific testing of all circuit parameters is not necessarily performed.

| CML Microcircuits<br>(UK)Ltd<br>COMMUNICATION SEMICONDUCTORS | CML Microcircuits<br>(USA) Inc.<br>COMMUNICATION SEMICONDUCTORS | CML Microcircuits<br>(Singapore) Pte Ltd<br>COMMUNICATION SEMICONDUCTORS |
|--------------------------------------------------------------|-----------------------------------------------------------------|--------------------------------------------------------------------------|
| Tel:                                                         | Tel:                                                            | Tel:                                                                     |
| +44 (0)1621 875500                                           | +1 336 744 5050                                                 | +65 62 888129                                                            |
| Fax:                                                         | 800 638 5577                                                    | Fax:                                                                     |
| +44 (0)1621 875600                                           | Fax:                                                            | +65 62 888230                                                            |
| Sales:                                                       | +1 336 744 5054                                                 | Sales:                                                                   |
| sales@cmlmicro.com                                           | Sales:<br>us.sales@cmlmicro.com                                 | sg.sales@cmlmicro.com                                                    |
| Tech Support:                                                | Tech Support:                                                   | Tech Support:                                                            |
| techsupport@cmlmicro.com                                     | us.techsupport@cmlmicro.com                                     | sg.techsupport@cmlmicro.com                                              |